# SINGAPORE POOLS ACCOUNT DEPOSIT THROUGH PAYNOW GUIDE

\*\*\*\*\*\*\*\*\*\*\*\*

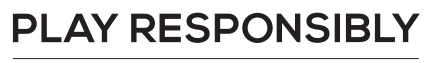

Stay Legal. | National Problem Gambling Bet With Care. | Helpline: **1800-6-668-668** 

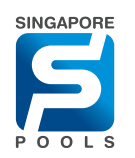

# **DEPOSIT METHOD**

### **DEPOSIT METHOD**

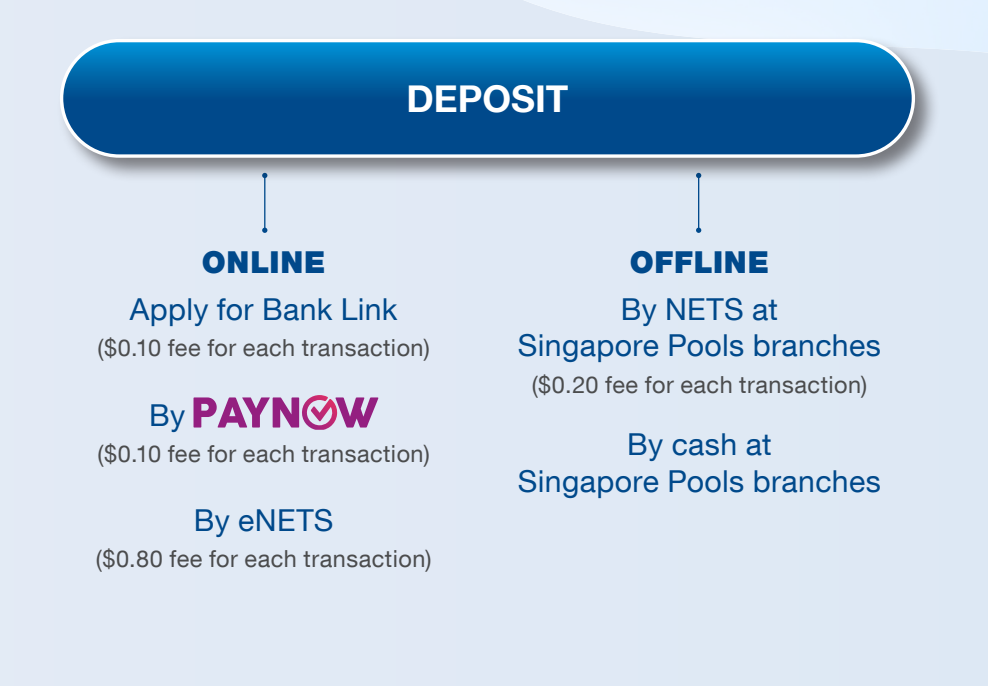

#### PLAY RESPONSIBLY

Stay Legal. | National Problem Gambling Bet With Care. | Helpline: **1800-6-668-668** 

# **DEPOSIT THROUGH PAYNOW**

## **DEPOSIT THROUGH PAYNOW**

| Specifie Account Legged In 00.3.24 Coc OUT Image: Degrad Image: Degrad Image: De                                                                                                    |                                                     | If you notice that you or somebody you know may be gambling                                                                                                    | excessively, call the National Problem Gamb | ling Helpline today at 1800-6-668-668.                                                                                                    |                                                                                                    |                                   |
|----------------------------------------------------------------------------------------------------|-----------------------------------------------------|----------------------------------------------------------------------------------------------------|---------------------------------------------|----------------------------------------------------------------------------------------------------|----------------------------------------------------------------------------------------------------|-----------------------------------|
| Sports Lettery Horse Rading Account Logged In 00.03.21 Logged In 00.03.21 Docount Docount   Mr Account Horse With Account + Deposits   Concort Lowing   Account Lowing   Safe Exclusion   Safe Assessment   Michtigs Istament   Transaction History   Deposit Hintin Singapore Pools   Concort   Withdrawais   Torio Subscription   Live Streaming   Subscription   Live Streaming   Subscription                                                                                                    |                                                     |                                                                                                    | Responsible Play Sports & Lottery           | Services Sports & Lottery FAQ Co                                                                                                    | r                                                                                                    |                                   |
| MAccount Mare - My Account > Deposit   Account Overview Capocit   Account Update Baance:::::::::::::::::::::::::::::::::::                                                                                                    | Sports Lottery                                      | Horse Racing Account                                                                                                    | Logged In 00:03:2                           | 4 LOG OUT 3dbsuser                                                                                                    | C Deposits                                                                                                    | mbling excessively, call the      |
| Account Updale<br>Account Updale<br>Limit Management<br>Self-Exclusion<br>Self-Assessment<br>Monthly Statement<br>Transaction History for more details.<br>Deposit Method Bank Link Paynow Q entrs<br>Mothy Statement<br>Transaction History for more details.<br>Deposit into Singapore Pools<br>Account Updale<br>Link Streaming<br>Subscription<br>Live Streaming<br>Subscription<br>Rece Setting<br>Account (b) and account with an overdraft facility; and/or (c) a<br>Corporate account.<br>Account Coaure<br>Deposite the transaction regard using PayNow service. You will be required to scan or<br>save the QR coale and complete the transaction regard using PayNow service. You will be required to scan or<br>save the QR coale and complete the transaction regard using PayNow service. You will be required to scan or<br>save the QR coale and complete the transaction regard using PayNow service. You will be required to scan or<br>save the QR coale and complete the transaction regard using PayNow service. You will be required to scan or<br>save the QR coale and complete the transaction regard using PayNow service. You will be required to scan or<br>save the QR coale and complete the transaction regard using PayNow service. You will be required to scan or<br>save the QR coale and complete the transaction regard using PayNow service. You will be required to scan or<br>save the QR coale and complete the transaction regard using PayNow service. You will be required to scan or<br>save the QR coale and complete the transaction regard using PayNow service. You will be required to scan or<br>save the QR coale and complete the transaction regard using PayNow service. You will be required to scan or<br>save the QR coale and complete the transaction regard using PayNow service. You will be required to scan or<br>save the QR coale and complete the transaction regard using PayNow service. You will be required to scan or<br>save the QR coale and complete the transaction regard using PayNow service. You will be required to scan or<br>save the QR coale and complete the transaction regard using PayNow service. You wi | My Account                                          | Home → My Account → Deposits                                                                                                    |                                             |                                                                                                    | Balance: \$612.50<br>Logged In 00:03:56                                                                                                    | ACCOUNT                           |
| Self-Assessment   Morthly Statement   Tansaction History   Deposit Method   Bank Link   Parset   Morthly Statement   Tansaction History   Deposit Into Singapore Pools   Account   Account via Paylow   Soli 0   Soli 0   Soli 0   Tor Subscription   Race Setting   Account via Paylow service is provided by a third party and Singapore Pools shall   not be responsible for any delay, failure, damage, loss or other consequences arising<br>torm the use or or inability cue wirde for any delay, failure, damage, loss or other consequences arising<br>torm the use or or inability cue wirde for any delay, failure, damage, loss or other consequences arising<br>torm the use or or inability cue wirde for any delay, failure, damage, loss or other consequences arising<br>torm the use or or inability cue wirde for any delay, failure, damage, loss or other consequences arising<br>torm the use or or inability cue wirde for any delay, failure, damage, loss or other consequences arising<br>torm the use or or inability cue wirde for any delay, failure, damage, loss or other consequences arising<br>torm the use or or inability cue wirde for any delay, failure, damage, loss or other consequences arising<br>torm the use or or inability cue wirde for any delay, failure, damage, loss or other consequences arising<br>torm the use or inability cue wirde for any delay, failure, damage, loss or other consequences arising<br>torm the use or inability cue wirde for any delay, failure, damage, loss or other consequences arising<br>torm the use or inability cue wirde for any delay, failure, damage, loss or other consequences arising<br>torm the use or inability cue wirde for any delay, failure, damage, loss or other consequence                                                                                                    | Account Update Limit Management                     | Deposit<br>Balance: \$920.95<br>Deposit Limit Remaining: \$9,700.00                                                                                                    |                                             |                                                                                                    | Deposit Method<br>PayNow QR<br>Note: Check transaction history for                                                                                                    | <b>●</b>                          |
| Transaction History         Deposits         Withdrawals         Amount to be debited from Bark Account       50.10         Subscription         Live Streaming subscription         In understand and declare that the deposit funds withdrawn from the bank account are nor from (a) a joint account, (b) an account with an overdraft facility; and/or (c) a corporate account.         Luve Streaming subscription         Race Setting         Cotunt Closure         Lunderstand and declare that the PayNow service. So that and y a bing appre Pools shall from the use of or inability to use the PayNow service. You will be required to scan or save the QR code and complete the transaction request using PayNow participating bank's app.                                                                                                    | Self-Assessment<br>Monthly Statement                | Deposit Method Bank Link Note: Check transaction history for more details.                                                                                                    | Paynow QR     eNET                          | BALANCE:<br>\$612.50 Note: Check transaction bistory for more detail                                                                                                    |                                                                                                    |                                   |
| TOTO Subscription       Enter amount to depead, up to Sing geg (inclust       DEPOSIT LIMIT REMAINING: SB00.00         Live Streaming<br>Subscription       I understand and declare that the deposit funds withdrawn from the bank account are<br>not from (a) a joint account; (b) an account with an overdraft facility; and/or (c) a<br>corporate account.       I understand and declare that<br>funds withdrawn from the<br>not from (a) a joint account;<br>with an overdraft facility;<br>corporate account.       Pending Deposit via PayNow QR         Vu have gein 53sec to complete this transaction<br>before the QR code and complete the transaction request using PayNow participating<br>bank's app.       I understand the PayNow service. You will be required to scan or<br>save the QR code and complete the transaction request using PayNow participating<br>bank's app.       I understand the PayNow service. You will be required to scan or<br>save the QR code and complete the transaction request using PayNow participating<br>bank's app.       I understand the PayNow service. You will be required to scan or<br>save the QR code and complete the transaction request using PayNow participating<br>bank's app.       I understand the PayNow service. You will be required to scan or<br>save the QR code and complete the transaction request using PayNow participating<br>bank's app.       I understand the PayNow service. You will be required to scan or<br>save the QR code and complete the transaction request using PayNow participating<br>bank's app.       I understand the PayNow service. You will be required to scan or<br>save the QR code and complete the transaction request using PayNow participating<br>bank's app.       I understand the PayNow service. You will be required to scan or<br>save the QR code and complete the transaction request using PayNow participating<br>bank's app.       I understand the PayNow s                                                                                                    | Transaction History Deposits Withdrawals            | Deposit into Singapore Pools<br>Account<br>Amount to be debited from Bank \$0.10                                                                                                    |                                             | Enter amount to deposit, up to \$199,999 (<br>fee)<br>\$0.10 transaction fee applies                                                                                                    | DEPOSIT LIMIT REMAINING:                                                                                                    | BALANCE:<br>\$612.50              |
| Race Setting       I understand and declare that the deposit funds withdrawn from the bank account are not from (a) a joint account; (b) an account with an overdraft facility; and/or (c) a corporate account.       I understand and declare that the deposit funds withdrawn from the bank account are funds withdrawn from the in ot from (a) a joint account; (b) an account with an overdraft facility; and/or (c) a corporate account.       I understand and declare that the deposit funds withdrawn from the bank account are funds withdrawn from the in ot from (a) a joint account; (b) an account with an overdraft facility; and/or (c) a corporate account.       I understand the PayNow service is provided by a third party and Singapore Pools shall not be responsible for any delay, failure, damage, loss or other consequences arising from the use of or inability to use the PayNow service. You will be required to scan or save the QR code and complete the transaction request using PayNow participating bank's app.       I understand the PayNow service; you may save a screenshold or the QR code and complete the transaction request using PayNow participating bank's app.       I understand the PayNow service; You will be required to scan or save the QR code and complete the transaction request using PayNow participating bank's app.       I understand the PayNow service; You will be required to scan or save the QR code and complete the transaction request using PayNow participating bank's app.       I understand the PayNow service; You will be required to scan or save the QR code and complete the transaction request using PayNow participating bank's app.       I understand the PayNow service; You will be required to scan or save the QR code and complete the transaction request using PayNow participating bank's app.       I understand the PayNow service; You will be required to scan or save the QR code and complete                                                                                                    | TOTO Subscription<br>Live Streaming<br>Subscription |                                                                                                    |                                             |                                                                                                    | Enter amount to deposit, up to \$199,999 (inclusi<br>\$0.00                                                                                                    | DEPOSIT LIMIT REMAINING: \$800.00 |
|                                                                                                    | Race Setting Account Closure                        | I understand and declare that the deposit funds wi<br>not from (a) a joint account; (b) an account with an<br>corporate account.<br>I understand the PayNow service is provided by a<br>not be responsible for any delay, failure, damage,<br>from the use of or inability to use the PayNow service<br>save the QR code and complete the transaction re<br>bank's app. | CANCEL                                      | <ul> <li>I understand and declare th<br/>funds withdrawn from the th<br/>not from (a) a joint account<br/>with an overdraft facility; a<br/>corporate account.</li> <li>I understand the PayNow set<br/>to the tentor to the tentor</li> </ul> | Pending Deposit via PayNow QR<br>You have 9min 53sec to complete this transaction<br>before the QR code expires<br>Photo access is required to save the QR code to yo<br>phone. Alternatively, you may save a screenshot of<br>the QR code |                                   |

- Login to your Singapore Pools Account and select 'Deposit' on the left navigation on website or 'Deposit' on the 'Account' tab on mobile app.
  - Select 'PayNow QR'
  - Enter the amount you wish to deposit
  - Click 'Generate QR' button
  - A QR code will be generated. Scan to complete transaction with PayNow supporting apps within 10 mins

#### **PLAY RESPONSIBLY**

Stay Legal. | National Problem Gambling Bet With Care. | Helpline: **1800-6-668-668**  Click to Save QR code

## **DEPOSIT THROUGH PAYNOW**

|                    | If you notice that you or somebody you know may be gamblin                                          | excessively, call the National Problem Gam                                      | bling Helpline today at 1800-6-668-66            | 8.                                                                                            |                                                                                                    |
|--------------------|----------------------------------------------------------------------------------------------------|---------------------------------------------------------------------------------|--------------------------------------------------|-----------------------------------------------------------------------------------------------|----------------------------------------------------------------------------------------------------|
| S                  |                                                                                                    | Responsible Play Sports & Lottery                                               | v Services Sports & Lottery FAC                  | Corr                                                                                          |                                                                                                    |
| Sports Lottery     | Horse Racing Account                                                                                | Logged In 00:03;                                                                | 24 LOG OUT 3                                     | / Deposits                                                                                    |                                                                                                    |
|                    |                                                                                                    |                                                                                 |                                                  | If you notice that you or somebody you know may be<br>National Problem Gambling Helpline toda | ) gambling excessively, call the<br>y at 1800-6-668-668.                                                                                                    |
| /ly Account        | Home → My Account → Deposits                                                                        |                                                                                 |                                                  | Balance: \$612.50                                                                             | ACCOUNT                                                                                                    |
| ccount Overview    | Deposit                                                                                             |                                                                                 |                                                  | POOLS                                                                                         | _                                                                                                    |
| ccount Update      | Balance: \$920.95                                                                                   |                                                                                 |                                                  | Deposit Method                                                                                |                                                                                                    |
| mit Management     |                                                                                                    |                                                                                 |                                                  | PayNow QR                                                                                     |                                                                                                    |
| elf-Exclusion      | Deposit Limit Remaining: \$9,700.00                                                                 | Note: Check transaction history fo                                              | Note: Check transaction history for more data in |                                                                                               |                                                                                                    |
| elf-Assessment     | Deposit Method Bank Link                                                                            | Paynow QR     eNE                                                               | TS                                               | 20 1                                                                                          | Deposit Meth                                                                                                    |
| lonthly Statement  | Note: Check transaction history for more details.                                                   |                                                                                 |                                                  | BALANCE:                                                                                      | PayNow QR                                                                                                    |
| ransaction History |                                                                                                    |                                                                                 |                                                  | S612.50                                                                                       | Note: Check transaction history for more det                                                                                                    |
| eposits            | Deposit into Singapore Pools                                                                        |                                                                                 | Enter amount to deposit, up to \$1<br>fee)       | (99,999 (                                                                                     | m. 0                                                                                                    |
| Vithdrawals        | Amount to be debited from Pankco do                                                                 |                                                                                 | \$0.10 transaction fee applies                   |                                                                                               | BALANCE:                                                                                                    |
| OTO Subscription   | Account via PayNow                                                                                  |                                                                                 | 60.76 aanoadaan 166 appiloo                      | Deposit into Singapore Pools Account<br>Enter amount to deposit, up to \$199,999 (inclu       | t DEPOSIT LIMIT REMAINING: \$800.00                                                                                                    |
|                    |                                                                                                    |                                                                                 |                                                  | \$0.00                                                                                        | Cond Cont                                                                                                    |
| ubscription        | Lunderstand and declare that the deposit funds y                                                    | withdrawn from the bank account are                                             |                                                  |                                                                                               |                                                                                                    |
| ace Setting        | not from (a) a joint account; (b) an account with a                                                 | in overdraft facility; and/or (c) a                                             | CANCEL                                           | funds withdrawn from the                                                                      | Pending Deposit via PayNow QR                                                                                                    |
| count Closure      | corporate account.                                                                                  |                                                                                 |                                                  | not from (a) a joint accour<br>with an overdraft facility;                                    | You have <b>9min 53sec</b> to complete this trans<br>before the QR code expires                                                                                                    |
|                    | I understand the PayNow service is provided by<br>not be responsible for any delay, failure, damage | a third party and Singapore Pools shall<br>, loss or other consequences arising |                                                  | corporate account.                                                                            | Photo access is required to save the QR code                                                                                                    |
|                    | from the use of or inability to use the PayNow se<br>save the QR code and complete the transaction  | vice. You will be required to scan or<br>request using PayNow participating     |                                                  | I understand the PayNow s                                                                     | the QR code                                                                                                    |
|                    | bank's app.                                                                                         |                                                                                 |                                                  |                                                                                               | THE SHARDWARE STOLEN                                                                                                    |
|                    |                                                                                                    |                                                                                 |                                                  |                                                                                               | ELIS HER LET AL AND A LET AL AND A L<br>AND A LET AL AND A LET AL AND A LET AL AND A LET AL AND A LET AL AND A LET AL AND A LET AL AND A LET AL AND A L<br>AND A LET AL AND A LET AL AND A LET AL AND A LET AL AND A LET AL AND A LET AL AND A LET AL AND A LET AL AND A L<br>AND A LET AL AND A LET AL AND A LET AL<br>AND A LET AL AND A LET AL AND A LET AL AND A LET AL AND A LET AL AND A LET AL AND A LET AL AND A LET AL AND A LET AL AND A LET AL AND A LET AL AND A LET AL AND A LET AL AND A LET AL AND A LET AL AND A LET AL AND A LET AL AND A LET AL |

Deposit to your Singapore Pools Account may be pending or may be rejected due to:

- Failed Account status check
- Exceed Deposit limit

Click to Save QR code

- Duplicate transaction (Attempt to use same QR code more than once)
- Use of Third-party, Joint or **Corporate accounts**

Funds transferred must be from a personal bank account with the same name as your Singapore Pools Account.

**Rejected PayNow deposit** will be refunded to the bank account which payment was initiated from. There is no fee for rejected deposits.

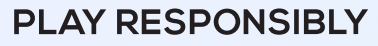

Stay Legal. | National Problem Gambling Bet With Care. Helpline: 1800-6-668-668

0

### PLAY RESPONSIBLY

Stay Legal. National Problem Gambling Bet With Care. Helpline: 1800-6-668-668

......

0

٠